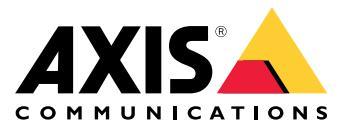

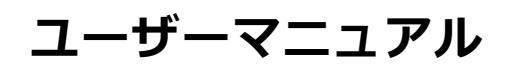

#### イベントのルールのしくみ

#### イベントのルールのしくみ

装置は、ビデオストリームや装置の動作温度など、さまざまなタイプのデータを分析します。その目的は、シス テムが自動的に反応するような重要なイベントを検知することです。このようなイベントには、ビデオストリーム で検知された動き、ボタンの押下、ネットワーク接続の切断などがあります。イベントが検知されるとアクション をトリガーするようにシステムを設定できます。たとえば、カメラが動きを検知すると自動的に音声クリップを再 生したり、破壊行為が検知された場合に電子メールを送信したりできます。

イベントによって自動的にアクションがトリガーされるようにするには、1つ以上の**条件**と1つの**アクション**で構成される**ルール**を作成します。すべての条件が満たされると、アクションがトリガーされます。

特定の条件とアクションの詳細については、12ページ、条件とアクションを参照してください。

例:

不法侵入を防ぐために、スピーカーとカメラを設置したとします。カメラの動体検知アプリケーションを、制限 区域内の動きのみを検知するように設定したとします。

制限区域内で動きがあった場合、侵入者にその区域からの退去を求める事前録音済みのメッセージが、スピーカーで自動的に再生されるようにするとします。このためには、装置で次のルールを設定する必要があります。

- **ルール**-動きが検知されるとメッセージを再生する。
  - 条件 動きが検知される。
  - **アクション**-メッセージを再生する。

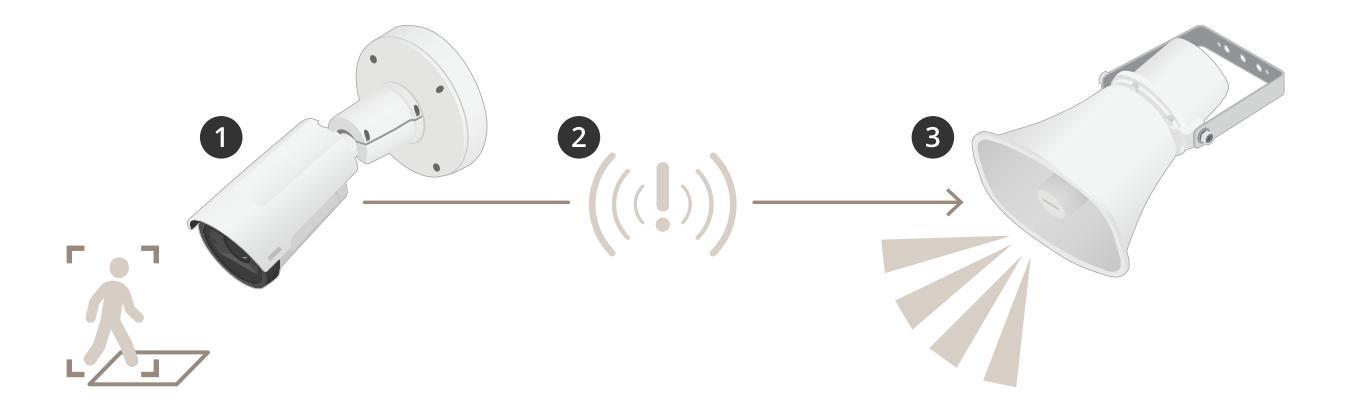

- 2. イベント 誰かが制限区域に入ると、カメラが動きを検知する。
- 3. 条件 イベントがルールによって分析される。条件が満たされると、アクションがトリガーされる。
- 4. アクション-スピーカーで音声クリップを再生する。

ルールの設定には多くのオプションがあります。たとえば、ルールが特定の時間帯にのみアクションをトリガー するように、条件にスケジュールを追加できます。ルールが営業時間外にのみアクティブである場合、スタッフは 営業時間内にそのエリアに立ち入っても音声メッセージはトリガーされません。

イベントのルールを設定する

#### イベントのルールを設定する

イベントの設定方法を理解しやすくするために、一般的な使用事例のビデオチュートリアルのセットを作成しました。これらのチュートリアルでは、設定に装置のWebページを使用します。ブラウザーに装置のIPアドレスを入力して、装置のWebページにアクセスします。

- デバイスの設定オプションについては、デバイスのWebページにアクセスし、?をクリックしてください。
- IPアドレスの割り当てについては、「*IPアドレスを割り当ててデバイスにアクセスする方法*」を参照 してください。

### カメラが動きを検知したときにビデオを録画する

この例では、カメラが動きを検知する5秒前にSDカードへの録画を開始し、1分後に停止するようにカメラ を設定する方法を示します。

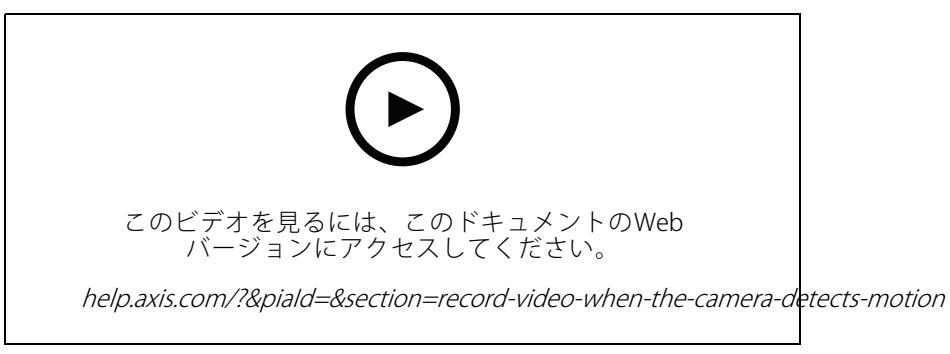

カメラが動きを検知したときにビデオストリームを録画する方法

AXIS Video Motion Detectionが実行されていることの確認:

- 1. [Settings > Apps (設定 > アプリ)] > [AXIS Video Motion Detection] に移動します。
- 2. アプリケーションが実行されていない場合は、起動します。
- ニーズに合わせてアプリケーションを設定していることを確認します。ヘルプが必要な場合は、 AXIS Video Motion Detection 4のユーザーズマニュアルを参照してください。

ルールの作成:

- 1. [Settings > System > Events (設定 > システム > イベント)] に移動し、ルールを追加します。
- 2. ルールの名前を入力します。
- 3. 条件のリストで、[Application (アプリケーション)]の[AXIS Video Motion Detection (VMD)]を選択します。
- アクションのリストで、[Recordings (録画)]の[Record video while the rule is active (ルールがアクティブである間、ビデオを録画する)]を選択します。
- 5. 既存のストリームプロファイルを選択するか、新しいプロファイルを作成します。
- 6. プリバッファ時間を5秒に設定します。
- 7. ポストバッファ時間を60秒に設定します。

イベントのルールを設定する

- 8. ストレージオプションのリストで、[SD card (SDカード)]を選択します。
- 9. [**保存**]をクリックします。

#### カメラが動きを検知したときにカメラをプリセットポジションに向ける

この例では、画像内の動きを検知したときにプリセットポジションに移動するようにカメラを設定する方法を 示します。

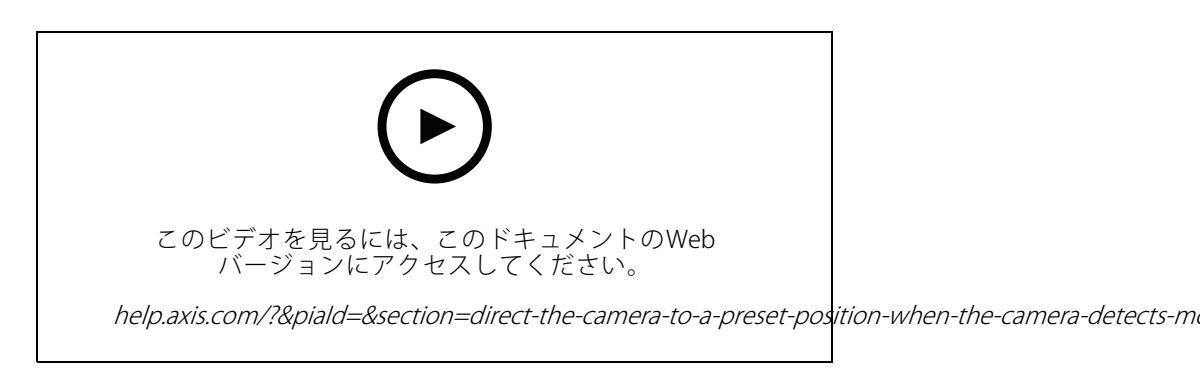

AXIS Video Motion Detectionが実行されていることの確認:

- 1. [Settings > Apps (設定 > アプリ)] > [AXIS Video Motion Detection] に移動します。
- 2. アプリケーションが実行されていない場合は、起動します。
- ニーズに合わせてアプリケーションを設定していることを確認します。ヘルプが必要な場合は、 AXIS Video Motion Detection 4のユーザーズマニュアルを参照してください。

プリセットポジションの追加:

[Settings > PTZ (設定 > PTZ)]に移動し、プリセットポジションを作成して、カメラを向ける場所を設定します。

ルールの作成:

- [Settings > System (設定 > システム)] > [Events > Rules (イベント > ルール)] に移動し、ルールを追加します。
- 2. ルールの名前を入力します。
- 3. 条件のリストで、[Application (アプリケーション)]の下からビデオ動体検知の条件を選択します。
- 4. アクションのリストから、[Go to preset position (プリセットポジションに移動する)]を選択します。
- 5. カメラの移動先のプリセットポジションを選択します。
- 6. Save (保存) をクリックします。

### 音声を使用して侵入者を防ぐ

この例では、スピーカーをカメラに接続し、カメラが制限区域内で動きを検知した際に、警告メッセージを再 生するように設定する方法について説明します。

必要なハードウェア:

・ 接続ワイヤーが付属するアンプ内蔵アクティブスピーカー

#### イベントのルールを設定する

注意

接続を行う前に、カメラの電源が入っていないことを確認します。ワイヤーを接続した後、再び電 源を入れます。

カメラに音声クリップを追加する:

1. [Settings > Audio (設定 > 音声)] > [Output (出力)] に移動し、 🍄 をクリックします。

2. [Upload new clip (新しいクリップをアップロード)] をクリックします。

3. オーディオクリップの場所を参照し、[Done (完了)] をクリックします。

ルールの作成:

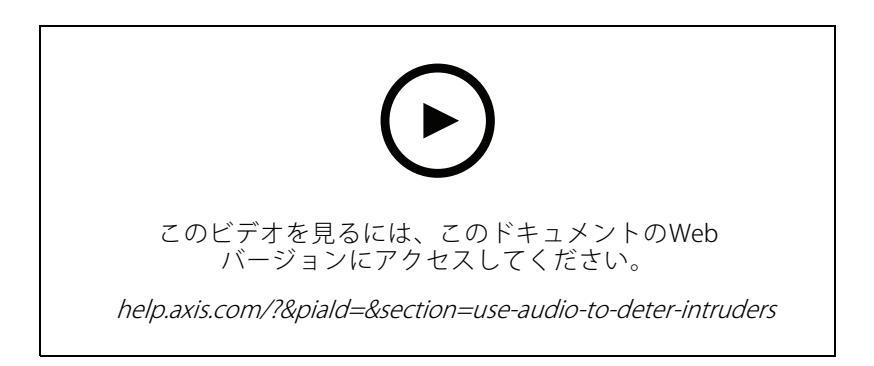

- 1. カメラで使用する装置Webページを開きます。
- 2. [Settings > System > Events (設定 > システム > イベント)]の順に移動します。
- 3. [Recipients (送信先)] に移動し、送信先を追加します。
  - 3.1 SDカードに音声クリップが保存されているスピーカーのデバイスWebページに移動します。
  - 3.2 音声クリップへのリンクをコピーします。
  - 3.3 カメラのデバイスWebページに戻ります。
- 4. [Rules (ルール)] に移動し、新しいルールを追加します:
  - 4.1 [Condition (条件)] で、[Video motion detection (ビデオ動体検知)] を選択します。
  - 4.2 [Action (アクション)]で[Send notification through HTTP (HTTP経由で通知を送信する)] を選択します。

## 装置が動きを検知したときにビデオストリームにテキストオーバーレイ を表示する

この例では、装置が動きを検知したときに「動体検知」というテキストを表示する方法を示します。

イベントのルールを設定する

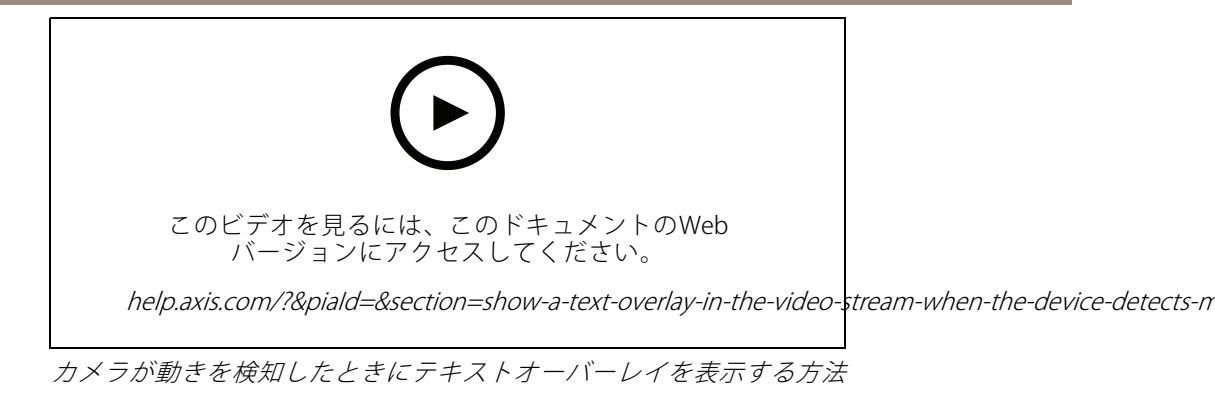

AXIS Video Motion Detectionが実行されていることの確認:

- 1. [Settings > Apps (設定 > アプリ)] > [AXIS Video Motion Detection] に移動します。
- 2. アプリケーションが実行されていない場合は、起動します。
- 3. ニーズに合わせてアプリケーションを設定していることを確認します。

オーバーレイテキストの追加:

- 4. [Settings > Overlay (設定 > オーバーレイ)] に移動します。
- 5. テキストフィールドに「#D」と入力します。
- 6. テキストのサイズと外観を選択します。

ルールの作成:

7. [System > Events > Rules (システム > イベント > ルール)]に移動し、ルールを追加します。

8. ルールの名前を入力します。

9. 条件の一覧から、[AXIS Video Motion Detection] を選択します。

10. アクションのリストで、[Use overlay text (オーバーレイテキストを使用する)]を選択します。

- 11. [Camera 1 (カメラ1)] を選択します。
- 12.「動体検知」と入力します。
- 13. 期間を設定します。
- 14. [**保存**] をクリックします。

#### イベントのルールを設定する

### レンズにスプレーを吹き付けられた場合に自動的にメールを送信する

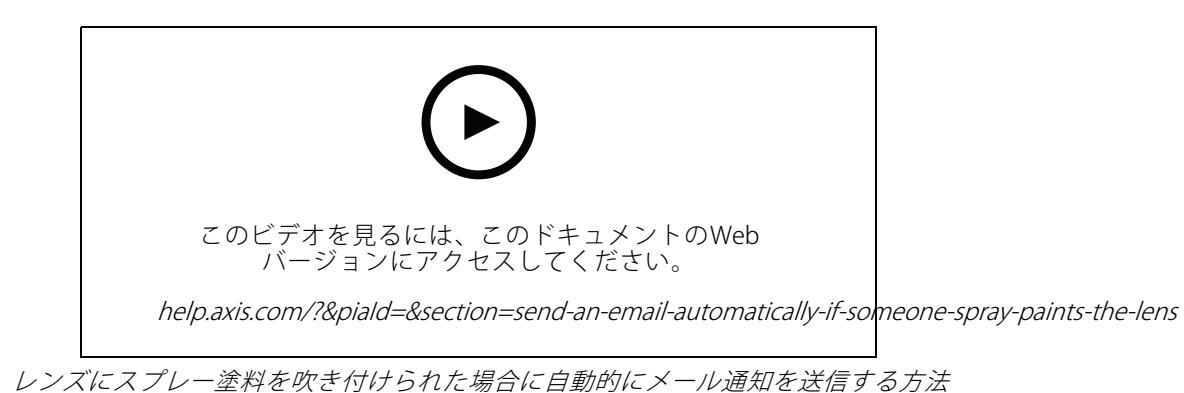

- 1. [Settings > System > Detectors (設定 > システム > 検知)]に移動します。
- 2. [**Trigger on dark images (暗い画像でトリガー)**]をオンにします。これで、レンズにスプレーが吹き付けられたり、覆われたり、ひどく焦点がぼかされた場合にアラームがトリガーされます。
- 3. [**Trigger after (トリガーする時間)**]の期間を設定します。この値は、メールが送信される前に経過する必要がある時間を示します。

```
ルールの作成:
```

- 1. [Settings > System > Events > Rules (設定 > システム > イベント > ルール)] に移動し、ルール を[add(追加)]します。
- 2. ルールの名前を入力します。
- 3. 条件の一覧で、[Tampering (いたずら)] を選択します。
- 4. アクションのリストで、[Send notification to email (電子メールに通知を送信する)]を選択します。
- 5. リストから送信先を選択するか、[Recipients (送信先)]を選択して新しい送信先を作成します。

新しい送信先を作成するには、 + をクリックします。既存の送信先をコピーするには、 ト をクリックします。

- 6. メールの件名とメッセージを入力します。
- 7. [保存]をクリックします。

#### 入力信号でいたずらを検知する

この例では、入力信号が切断されたときやショートしたときにアラームをトリガーする方法について説明します。I/Oコネクターの詳細については、を参照してください。

イベントのルールを設定する

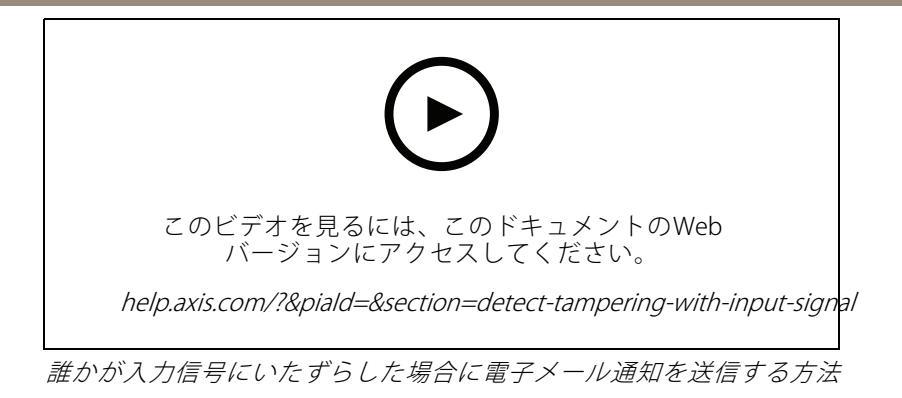

ルールの作成:

- 1. [Settings > System > Events (設定 > システム > イベント)] に移動し、ルールを追加します。
- 2. ルールの名前を入力します。
- 3. 条件のリストで、[Digital input (デジタル入力)]を選択し、ポートを選択します。
- 4. アクションのリストで、[Send notification to email (電子メールに通知を送信する)] を選択し、リストから送信先を選択します。[Recipients (送信先)] に移動して、新しい送信先を作成します。

新しい送信先を作成するには、 + をクリックします。既存の送信先をコピーするには、 ト をクリックします。

- 5. メールの件名とメッセージを入力します。
- 6. [保存]をクリックします。

### VMSでルールを設定する

### VMSでルールを設定する

ビデオ管理システム (VMS) ソフトウェアでルールを設定することもできます。各VMSで動作原理は同じですが、インターフェースは異なります。

VMSでルールを設定する方法については、VMSのユーザーマニュアルを参照してください。

• Axis VMSのユーザーマニュアルはこちらで入手できます。

#### サードパーティ製の装置を統合する

サードパーティ製の装置を統合する

### I/0接続

サードパーティ製の装置をAxisデバイスのI/Oポートに接続できます。

例:

ドアが開いたときに録音を開始します。

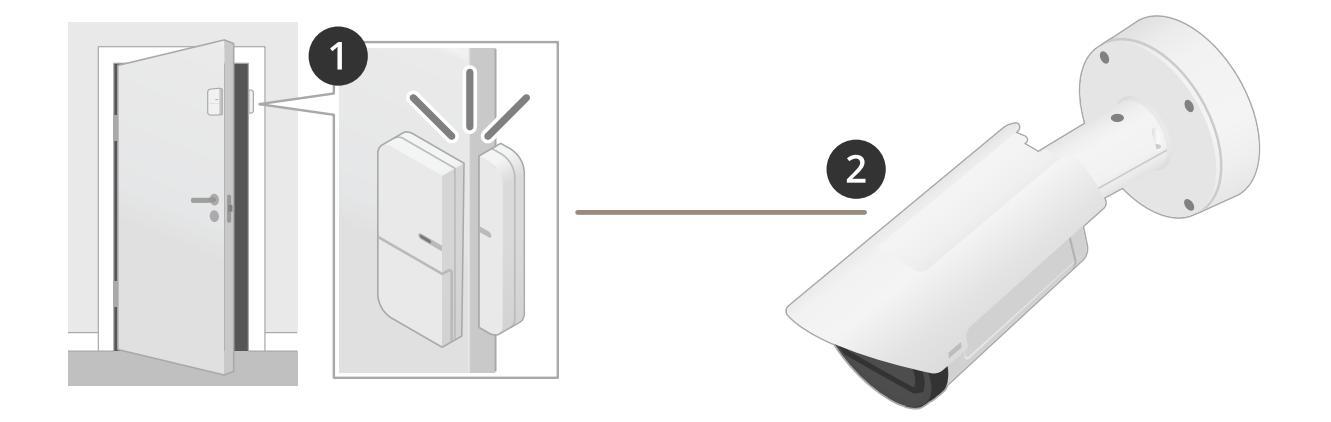

この例では、カメラはドアの近くに配置されていて、ドアセンサーはケーブルでカメラのI/Oポートに接続されています。

2. ドアセンサーは、ドアが開いたときに信号を送信します。

3. カメラのI/O接続は信号を受信し、カメラで録画を開始するアクションをトリガーします。

## 仮想入力

着信HTTPリクエストに仮想入力を使用できます。

例:

ドアが開いたときに録音を開始します。

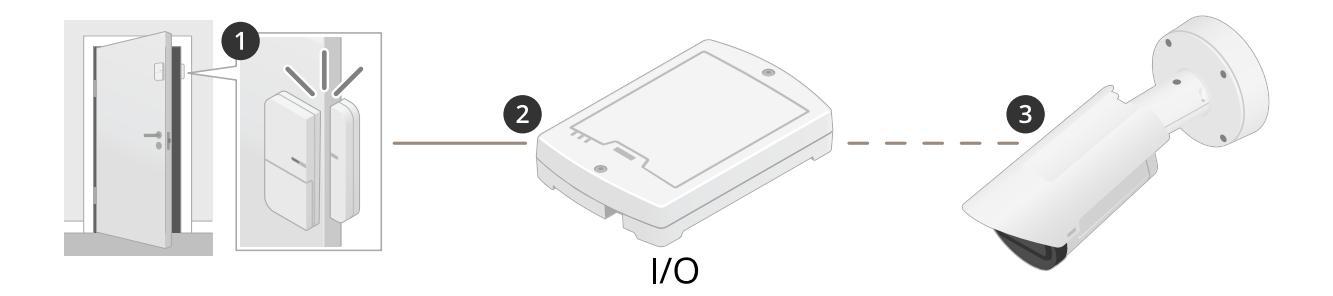

この例では、カメラはドアの近くに配置されていません。ドアセンサーはI/Oリレーにケーブルで接続されていて、そのリレーはネットワークを介してカメラに接続されています。

## サードパーティ製の装置を統合する

- 4. ドアセンサーは、ドアが開いたときに信号を送信します。
- 5. I/Oリレーボックスは信号を受信し、ネットワークを介してカメラの仮想入力へのHTTPリクエストをト リガーします。
- 6. カメラは仮想入力を受信し、カメラで録画を開始するアクションをトリガーします。

#### 条件とアクション

#### 条件とアクション

製品ごとにさまざまな条件とアクションを使用できます。ここでは、これらのすべてについて説明します。

#### 条件

**この条件をトリガーとして使用する**-このオプションは、アクションを開始するためのアクティブ化条件として 使用します。1つ以上の条件のあるルールに使用できます。ただし、このオプションがあるのは最初の条件だけ で、一部のアクションでのみアクティブ化条件として使用できます。 アクションがトリガーされるには、アクティブ化条件の前の他のすべての条件が満たされる必要があります。ア クションが継続されるかどうかは、アクティブ化条件の状態に関係なく、他のすべての条件が満たされているかどうかによっ て決まります。アクションは、アクティブ化条件の状態に関係なく、他のすべての条件が満たされている限り継続 されます。他の条件の1つ以上が満たされなくなると、アクションは停止します。アクティブ化条件を使用しない 場合、すべての条件が満たされたときにアクションがトリガーされます。

| ・ 音声  |                                                                                             |
|-------|---------------------------------------------------------------------------------------------|
| -     | Audio clip playing (音声クリップを再生中):装置が音声クリップの再生を開始したときにアクションをトリガーオス提合に選択します                    |
| -     | Audio clip currently playing (音声クリップを現在再生中):音声クリップが再生されている限                                 |
| -     | りアクションをトリガーする場合に選択します。<br>音声検知:サウンドレベルがアラームレベルを上回ったか下回ったときにアクションを                           |
|       | トリガーする場合に選択します。アラームレベルは [System > Detectors (システム > 検                                       |
| _     | 「知器」」で設定でさます。<br>Digital signal contains Axis metadata (デジタル信号にAxisメタデータが含まれている)・デジ         |
|       | タル信号に問題がなく、マイクの装置情報がAxis Audio Metadata Protocol (AAMP)を介して受                                |
| -     | 信されたとさに、アクションをトリカーする場合に選択します。<br>デジタル信号のサンプリングレートが無効です:タイムソースであるマイクのサンプルレー                  |
|       | トが装置の音声コーデックと同期されていないときにアクションをトリガーする場合に選                                                    |
|       | 訳します。通常、マイクへの接続はめつくも、サンノルレートが無効なためテータは解釈<br>できなくなっています。                                     |
| -     | デジタル信号がありません:デジタル信号が受信されないときにアクションをトリガーす                                                    |
|       | る場合に選択します。この状況は通常、マイクの電源が切れたとさ、またはケーブルか<br>切断されたときに発生します。                                   |
| -     | Digital signal ok (デジタル信号OK):時刻同期された有効なデジタル入力がある限りアク                                        |
| _     | ンヨンをトリカーする場合に選択します。<br><b>Bing power over current protection (リングパワー渦雲流保護)</b> デジタルマイクのリングパ |
| _     | ワーが短絡したときにアクションをトリガーする場合に選択します。                                                             |
| -     | Speaker test result (スピーカーテスト結果):スピーカー機能テストの結果に基づいてアクショ                                     |
|       | ノをトリカーする場合に選択します。テストが成功したとさ、または天敗したとさに、ゲ<br>クションをトリガーできます。                                  |
| ・ 呼び出 |                                                                                             |
| -     | DTMF: 設定したDTMFシーケンスがアクティブになったときにアクションをトリガーする場                                               |
|       | 合に選択します。この条件を使用して、たとえば、ドアを開けたり、ライトをオンにしたりできます。                                              |
| -     | 状態:呼び出しサービスの状態がアクティブ、発信中、待機中、または着信中に変わったと                                                   |
|       | きにアクションをトリガーする場合に選択します。この条件を使用して、たとえば、呼び                                                    |
|       | トーンを再生したりできます。                                                                              |
| -     | <b>状態を変更</b> :呼び出し状態が変化したときにアクションをトリガーする場合に選択します。こ                                          |
|       | の条件を使用して、呼び出しか通話中のとさにビジートーノを再生したり、呼び出しか通話<br>中のときに別の指定したSIPアカウントを呼び出したりできます。                |
|       | Accepted by device (デバイスで受け入れ):着信呼び出しが装置によって受け入れられます。                                       |
|       | Accepted by remote (リモートで受け入れ):発信呼び出しかリモート接続先で受け入れら<br>れます                                  |
|       | Busy (通話中):呼び出しのリモート接続先が通話中です。                                                              |
|       | Deny ( <b>拒</b> 否):看信呼び出しが拒否されました。                                                          |
|       | Failed (失敗):呼び出しの開始に失敗したか、通話中または応答なし以外の理由で呼び出                                               |
|       | しが失敗しました。                                                                                   |

|        | Ignored by device (デバイスによって無視):着信呼び出しが装置によって無視されました。                                                                                                    |
|--------|----------------------------------------------------------------------------------------------------|
|        | Initiated (開始):呼び出しが開始されました。                                                                                                    |
|        | No answer (応答なし):呼び出しがタイムアウトになりました。                                                                                                    |
|        | <b>Terminated (終了)</b> :呼び出しが終了しました。                                                                                                    |
| ・ 装置ス  | くテータス しんしゅう しんしゅう しんしゅう しんしょう しんしょ しんしょ                                                                                                    |
| -      | Above operating temperature (動作温度より高い):装置の温度が動作温度範囲を上回ったと                                                                                                    |
|        | きにアクションをトリガーする場合に選択します。                                                                                                    |
| -      | <b>動作温度範囲外</b> :装置の温度が動作温度範囲外にあるときにアクションをトリガーする                                                                                                    |
|        | 場合に選択します。                                                                                                    |
| -      | Amplifier overload (アンプの過負荷): 監視対象の音声出力の過負荷保護がアクティブになった                                                                                                    |
|        | ときにアクションをトリガーする場合に選択します。                                                                                                    |
| -      | <b>動作温度より低い</b> 装置の温度が動作温度範囲を下回ったときにアクションをトリガー                                                                                                    |
|        | する場合に選択します。                                                                                                    |
| -      | ケーシング開放·接続された外部装置 (ジャンクションボックスなど)のケーシングが取り外さ                                                                                                    |
|        | れたときや聞かれたときにアクションをトリガーする場合に選択します。                                                                                                    |
|        | 例:メンテナンストの理由でケーシングが聞かれた場合や、誰かがケーシングにいたずらし                                                                                                    |
|        | た場合に、オペレーターに通知を送信します。                                                                                                    |
| -      | ファンの故障1つまたは複数の内蔵ファンに陪害が発生したときにアクションをトリガー                                                                                                    |
|        |                                                                                                    |
| -      | $\mathbf{P}$ アドレスがブロックされました・装置の現在のIPアドレスがブロックされたときにアク                                                                                                    |
|        |                                                                                                    |
| _      | $P$ address removed ( $P \nabla F \cup Z \otimes B \otimes S$ )                                                                                                    |
|        | n adultas terrored (i) / レインが開始されたし 衣屋の 死亡の アイレイが 開かされたとさい                                                                                                    |
|        | フラフィンクロークカータの初日に広いします。<br>Live stream active (ライゴフトリールがアクティブ)・ライゴフトリールがアクティブたとキに                                                                                                    |
| _      | $ \begin{array}{c} \begin{array}{c} \begin{array}{c} \begin{array}{c} \begin{array}{c} \end{array} \\ \end{array} \\ \end{array} \\ \end{array} \\ \begin{array}{c} \end{array} \\ \end{array} \\ \end{array} \\ \begin{array}{c} \end{array} \\ \end{array} \\ \begin{array}{c} \end{array} \\ \end{array} \\ \begin{array}{c} \end{array} \\ \end{array} \\ \end{array} \\ \begin{array}{c} \end{array} \\ \end{array} \\ \begin{array}{c} \end{array} \\ \end{array} \\ \end{array} \\ \begin{array}{c} \end{array} \\ \end{array} \\ \begin{array}{c} \end{array} \\ \end{array} \\ \end{array} \\ \begin{array}{c} \end{array} \\ \end{array} \\ \begin{array}{c} \end{array} \\ \end{array} \\ \end{array} \\ \begin{array}{c} \end{array} \\ \end{array} \\ \end{array} \\ \begin{array}{c} \end{array} \\ \end{array} \\ \end{array} \\ \begin{array}{c} \end{array} \\ \end{array} \\ \begin{array}{c} \end{array} \\ \end{array} \\ \end{array} \\ \begin{array}{c} \end{array} \\ \end{array} \\ \end{array} \\ \begin{array}{c} \end{array} \\ \end{array} \\ \end{array} \\ \begin{array}{c} \end{array} \\ \end{array} \\ \end{array} \\ \end{array} \\ \begin{array}{c} \end{array} \\ \end{array} \\ \end{array} \\ \begin{array}{c} \end{array} \\ \end{array} \\ \end{array} \\ \end{array} \\ \begin{array}{c} \end{array} \\ \end{array} \\ \end{array} \\ \end{array} \\ \end{array} \\ \end{array} \\ \end{array} \\ \begin{array}{c} \end{array} \\ \end{array} \\ \end{array} \\ \end{array} \\ \end{array} \\ \end{array} \\ \end{array} \\ \end{array} \\ \end{array} \\ \end{array} $                                                                                                    |
|        | フランコンを「シリ」のののに医いてより。<br><b>ラットワーク培装断約</b> ,注意が接近されたラットワークフィッチェたけミッドフパンへのラッ                                                                                                    |
| -      | <b>インドノーノ政が時間に</b> 、安厚が接続にてれたインドノーノインフォルになって「ヘハノへのイン」                                                                                                    |
|        | - ノーノラノノで入りたことにレノノヨノをトリカータる物白に医いしより。                                                                                                    |
| -      | $\pi$ $U_{V}$ $T_{V}$ $T_{V}$ |
|        | 取得したことに/ フノヨノを「リガ」りる物白に迭折しより。<br>DID concor (DID + 2) + 一) DID + 2) + 一 が動きた絵知した レキにマカションたト ロギーする                                                                                                    |
| -      | Fin Selison (Fin Cノリー).Fin Cノリーが動きを快知したときにアウノヨノをドリカーする<br>担点に翌知ります。                                                                                                    |
|        | 吻口に迭折しまり。<br>DT7 power foilure (DT7 信書):DT7カメニの重酒が空分切れたときにアクションたとしガニ                                                                                                    |
| -      | FIL power lailuie (FILF电), FILカケノの电泳が天然切れたとさにアノノョノを下ウカ<br>オス担合に選択します                                                                                                    |
|        | りる物」のに思いしより。<br>Poder data failura (1, - <b>ダーデータの陪宇)</b> ・壮震がセンサーから巴信」たしーダーデータに                                                                                                    |
| -      | NdUal Uata Ialiule ( $V = F = T = F = F = F = F = F = F = F = F$                                                                                                    |
|        | 回歴を快用したとさや文信信与の「少を快用したとさに」フノヨノをドリカ「する物ロに<br>湿巾」ます                                                                                                    |
|        | 送扒しより。<br><b>川ンパパロール過電法(円譜</b> :壮実が通ヴの川ングパロー店を招うる電法を検知した <i>とキにマカ</i>                                                                                                    |
| -      | ソノソハノ一週電加休健、衣垣が通用のリノソハノ一個を超える電加を快知したとさにノノ<br>ションなトレビービーエオ                                                                                                    |
|        | ノヨノで「ワガ」する物面に医扒しより。<br><b>Shady detected (高般会知)</b> 法実どはよち亦うこわたり打動た加うこわたりしたてした検知し                                                                                                    |
| -      | Silock deleted (関手使知). 表直が回さを支入られたソガ手を加入られたりしたことを使知したとしてあったいます。オブロムに認知します。専門に低いたた、うちたので、ション                                                                                                    |
|        | にことに「クションをドリカータの場面に迭折します。<br>$z_{i}$ 、 $k$ mgN ス定 酸 かれた + ンバーオス 必要がた します                                                                                                    |
|        | ノムノ(火和荷)」と国手(火川でオノにする必要がゆります。<br>フレージの産業は異応にのカードまたはちゃしロームスレージ位結の問題を検知したした。                                                                                                    |
| -      | <b>ヘトレージの障害</b> :表直が3Dガートまたはネットソージストレージ技術の问題を快知したことで                                                                                                    |
|        | にノンションをドリカニタる場合に迭折します。ストレニンに障害が光主すると、球回が中<br>戦士やオールをたわたい可能性がたります。                                                                                                    |
|        | めにれて、休仔されないり形性かのります。<br>こって、かぜ世ウマシューの進生ウマン能がマクニッゴたたち、つまりは異な工労におも                                                                                                    |
| -      | ンスノムのゲ畑元」: ノスノムのゲ畑元」: れ思か パラノオノなどさ、フまリ表直が正常に起動                                                                                                    |
|        |                                                                                                    |
| -      | Within Operating temperature (動作通貨戦団内):装直の温度が動作温度戦団内にのるとさに                                                                                                    |
| T      | ノンションをドリカーする場合に選択します。                                                                                                    |
| · エッノ  |                                                                                                    |
| -      | <b>欧回中</b> :衣直がエッノスドレーノに歌画するとさにノブノヨノをドリカーする場合に医扒<br>します                                                                                                    |
|        | しより。<br>例・壮業が録画を開始またけ信止した担合にLEDライトを占述させることで、まペレー                                                                                                    |
|        | Ŋ・衣車ノ「「\$P\$国で囲知すたはFF正した物口にLLUノイドで忌腐させることで、オハレー<br>ケーに涌知でキヰす                                                                                                    |
|        | クロビロハしてもり。<br><b>フトレージの由断</b> フトレージの問題が検知されたレキビアカションたトロガーオで担合に翌                                                                                                    |
| -      | <b>ヘビレーノッキ町</b> へドレーノッ回惑が快知されたこさにアフノヨノをドリカー9つ場合に迭<br>切上すす。問題が何であるんた特定するために、ログの疎認が必要にたる坦今がちります。                                                                                                    |
|        | 1八します。回感が凹てのるかで付たするために、ログツ唯秘が必要になる場面がのります。<br>                                                                                                    |
|        | 回惑の―[アリ.へトレーン表旦が使用てさない、取り外された、いつはいになつている、ロツク<br>キャプハス 詰む取りまたけまキひひでキたいたドズオ                                                                                                    |
|        | こ11しいの、配の取りまたは盲さ丛のじさないなとじり。<br>フトレニジの母今州に開する問題が谷山されました。CDも、いの麻料しが止ぶ社中のたいま                                                                                                    |
| -      |                                                                                                    |
|        | したとさにノフフヨノをドリカニタの場合に迭折します。[Jystem > Storage > UNDOard                                                                                                    |
|        | sいaye (ノヘノムシへドレーノンオノ小一ドヘドレーン) に 修動して 胆を改圧しまり。<br>、リーリフト                                                                                                    |
| ・ エノ r | · y= y ∧ r                                                                                                    |

| -           | <b>アクセス拒否</b> 期限切れ/一時停止中の資格情報、またはエントリリストで使用できない資格情報が使用された場合にアクションをトリガーする場合に選択します。<br>アクセス許可エントリリストで使用可能であり、アクセス許可条件に関連付けられている認証情報をユーザーが使用したときにアクションをトリガーする場合に選択します。<br>カスタム:エントリリストで使用可能であり、カスタム条件に関連付けられている資格情報をユーザーが使用したときにアクションをトリガーする場合に選択します。                                                                                                    |
|-------------|----------------------------------------------------------------------------------------------------|
| • 1/0       | <b>Digital input is active (デジタル入力がアクティブ)</b> :選択したデジタル入力ポートのいずれか<br>で状態が変わったときにアクションをトリガーする場合に選択します。特定のポートがアク<br>ティブになったときにアクションをトリガーする入力ポートを選択します。                                                                                                    |
| -           | <b>Digital output is active (デジタル出力がアクティブ)</b> :選択したデジタル出力ポートのいずれかで状態が変わったときにアクションをトリガーする場合に選択します。特定のポートがアク                                                                                                    |
| -           | <b>手動トリガー</b> :ライブビューでボタンをクリックして手動でアクションを開始および停止する<br>場合に選択します。ボタンは、この条件を使用するルールがあるときにのみ表示されます。                                                                                                    |
| _           | Supervised input tampering is active (いたすらの状態監視かアクティブ):誰かかPIRやドア/<br>窓接触センサーなどのデジタルI/O装置への接続にいたずらしたときにアクションをトリ<br>ガーする場合に選択します。入力がアクティブ/非アクティブ(開/閉)の場合と、入力がい<br>たずら(切断/短絡)された場合の両方を検知できます。この機能を使用するには、外部I/O<br>ループ内に追加のハードウェア(終端抵抗器)が必要です。<br>例:プッシュボタンを入力ポートに接続します。ボタンの標準状態は開回路です。誰かがボ<br>タンを押すと、現在の状態が閉回路に変わり、入力がアクティブになります。そして、本製                                                                                                    |
| -           | 品かトリカーされより (たどえば、ビデオを録画するように)。<br>Virtual input is active (仮想入力がアクティブ):選択した仮想入力のいずれかで状態が変わっ<br>たときにアクションをトリガーする場合に選択します。ビデオ管理システムなどの外部クラ<br>イアントは、この条件を使用してアクションを開始したり、あるルールを別のルールでト<br>リガーしたりできます。特定のポートがアクティブになったときにアクションをトリガー<br>する仮想ポートを選択します。                                                                                                    |
| ・ライト        | とサイレン<br>Health check is done (健全性チェックが完了しました):装置の機能の健全性チェックが完                                                                                                    |
|             | Health is okay (健全性に問題はありません):機能は健全性チェックに合格しました。<br>Health isn't okay (健全性に問題があります):1つ以上の機能が健全性チェックに合格しませんでした。                                                                                                    |
| -           | Light health isn't okay (ライトの健全性に問題があります):ライトの機能が健全性チェック<br>に合格しませんでした。                                                                                                    |
| -<br>• MOTT | Siren health isn't okay (サイレンの健全性に問題かあります):サイレンの機能か健全性<br>チェックに合格しませんでした。                                                                                                    |
| • MIQ11     | [Stateless (ステートレス)] および [Stateful (ステートフル)]:着信MQTTメッセージに基づいて<br>アクションをトリガーする場合に選択します。これらのメッセージはイベントに変換された<br>後、isStateDataフィールドがtrueに設定されている場合はステートフル(プロパティ)に分<br>類され、そのフィールドがfalseに設定されている場合はステートレスに分類されます。ス<br>テートフルイベントのトピックは、tnsaxis:MQTT/Message/Statefulであり、ステート<br>レスイベントのトピックは、tnsaxis:MQTT/Message/Statelessです。トピックは、イベ<br>ントのmqtt-topicフィールド内にに埋め込まれます。最初の1,024文字がコピーされ、残り<br>の部分はスキップされます。メッセージのペイロードは、イベントのmqtt-payloadフィー<br>ルドに埋め込まれます。ペイロードがUTF-8でエンコードされたテキストの場合、最初の<br>1,024文字がコピーされ、残りの部分はスキップされます。[Settings (設定)] > [MQTT] ><br>[MQTT subscriptions (MQTTサブスクリプション)] で、MQTTメッセージを受信するように<br>MQTTサブスクリプションを設定できます。 |
| -           | PTZ control queue (PTZコントロールキュー):PTZ制御キュー内の特定のユーザーグループが<br>PTZを制御しているときにアクションをトリガーするように選択します。この条件を使用して<br>ガードツアーが PTZを制御しているときに常にオーバーレイテキストを表示できます。<br>PTZ動作不良:装置でパン、チルト、またはズームに問題があるときにアクションをトリ<br>ガーする場合に選択します。この条件を使用して、PTZ機能に問題があることをオペレー                                                                                                    |
| -           | PTZ movement (PTZ動作):装置がパン、チルト、またはズームしたときにアクションをトリガーする場合に選択します。この条件を別の条件と組み合わせて使用すると、パン、チルト、ズーム中の動体検知などのアクションを停止できます。                                                                                                    |

| -       | PTZ preset reached (PTZプリセットに到達):ビューがプリセットポジションに到達したときに<br>アクションをトリガーする場合に選択します。この条件を使用して、ガードツアーのプリ<br>セットポジションから画像を保存したり、各プリセットポジションに画像をアップロードし<br>たりできます。2番目のドロップダウンリストで[Any (任意)]を選択すると、いずれかのプリ<br>セットポジションに到達したときアクションがトリガーされるようになります。<br>[Preset reached (プリセットに到達)]オプションの場合、[Yes (はい)]ではオリセットポジ<br>ションに到達したときにアクションがトリガーされ、[No (いいえ)]では装置がプリセットポ<br>ジションから離れ始めたときにアクションがトリガーされるようになります。<br>PTZ ready (PTZ準備完了):PTZが準備完了状態になったときにアクションをトリガーする場合<br>に選択します。たとえば、再起動後にPTZの使用準備ができたときに、装置がアクションを<br>トリガーするようにできます。この条件を使用して、再起動後に装置が特定のプリセット<br>ポジションに移動するようにできます。 |
|---------|----------------------------------------------------------------------------------------------------|
|         | ハノノヨノに19到りるようにしこより。<br>ブーの動き                                                                                                    |
| ,       | · の動で<br>License plate and radar (ナンバープレートトレーダー)・レーダーの公托に甘べき。東西の准                                                                                                    |
| -       | Clearse plate and radar (アンパーアンードとレーター): レーターの力析に塞りき、単両の進行方向に基づいてアクションをトリガーする場合に選択します。<br>Direction (方向):方向を選択します。<br>Approaching (接近):カメラに向かって走行している車両。<br>Both (両方):カメラに接近する車両またはカメラから離れる車両のいずれか                                                                                                    |
|         |                                                                                                    |
| -       | RMD:シナリオ設定に従ってレーダーが動きを検知したときにアクションをトリガーする場合に選択します。                                                                                                    |
| - ・ 人ケン | イュールおよび繰り返し                                                                                                    |
| -       | Pulse (パルス):パルスのリストでの既定の繰り返しに基づいてアクションをトリガーする場合<br>に選択します。この条件を使用して、30分ごとに画像をアップロードするなど、定期的な<br>アクションを開始できます。[System > Events > Schedules (システム > イベント > スケ<br>ジュール) で新しいパルスを作成できます                                                                                                    |
|         | $S_{chodulo} = 10$ ( $T_{chi} = 10$ ) ( $T_{chi} = 10$ ) ( $T_{chi} = 10$ )                                                                                                    |
| _       | Schedule (スケクユール).スケクユールのウスト どのほどのスケクユールに基づいてアク<br>ションをトリガーする場合に選択します。この条件を使用して、特定の期間 (営業時間や<br>週末など) にビデオを録画できます。[System > Events > Schedules (システム > イベント<br>> スケジュール)] で新しいスケジュールを作成できます。                                                                                                    |
| ・ビデオ    |                                                                                                    |
|         | <b>平均ビットレート低下</b> :予期しない劣化が生じたときにアクションをトリガーする場合に選択<br>します。この状況は、ビットレートが予想よりも高いためビデオストリームの品質が低く<br>たっている場合に発生する可能性があります                                                                                                    |
| -       | Day-night mode (デイナイトモード):装置が自動IRカットフィルターなどでデイモードとナイトモードを切り替えたときにアクションをトリガーする場合に選択します。この条件を使用して、たとえば、出力ポートを介して外部赤外線昭明を制御できます。                                                                                                    |
| -       | <b>ライブストリームオープン</b> :ビデオクライアントがWebインターフェースのライブストリーム<br>にアクセスしたときにアクションをトリガーする場合に選択します。ストリームには、ビ<br>デオや音声など、任意のメディアタイプを使用できます。                                                                                                    |
| -       | いたずら:誰かが画像にいたずらしたとき(ビデオが録画されないようにビューを覆ったときなど)にアクションをトリガーする場合に選択します。カメラに対するいたずら検知は<br>[System (システム)] > [Detectors (検知機能)] で設定できます。                                                                                                    |
| -       | Temperature detection (温度検知): 温度が設定レベルを上回ったか下回ったときにアクションをトリガーする場合に選択します。許容温度レベルを設定するには、[Thermometry (温度<br>測定) > [Temperature detection (温度検知)]に移動します。                                                                                                    |
| -       | <b>Temperature detection in any area (任意のエリアでの温度検知)</b> :任意のエリアで温度が設定レベルを上回ったか下回ったときにアクションをトリガーする場合に選択します。検知エリアの許容温度レベルを設定するには、[Thermometry (温度測定)] > [Temperature detection (温度検知)]に移動します。                                                                                                    |
| -       | Temperature detection in any area in the preset position (プリセットポジション内の任<br>意のエリアでの温度検知):任意のエリアのプリセットポジションで温度が設定レベルを上<br>回ったか下回ったときにアクションをトリガーする場合に選択します。検知エリアの許容温<br>度レベルを設定し、プリセットポジションを選択するには、[Thermometry (温度測定)]>                                                                                                    |
| _       | Preset position (プリセットポジション):[preset position (プリセットポジション)] を選択                                                                                                    |
|         |                                                                                                    |
| ・ビデオ    | - 56 ダ。<br>- <b>エンコーダ</b><br><b>ビデオの接続</b> :ビデオエンコーダがアナログカメラからビデオ信号を受信したときにアクショ<br>ンをトリガーする場合に選択します。ビデオチャンネルごとに1つのイベントがあります。                                                                                                    |

## 条件とアクション

## アクション

| • | 音声                  |                                                                                                    |
|---|---------------------|----------------------------------------------------------------------------------------------------|
|   | -                   | Run automatic speaker test (自動スピーカーテストを実行):テスト信号を送信する場合に                                                                                                    |
|   |                     | 選択します。                                                                                                    |
| • | 音声ク                 | <sup>1</sup> リップ                                                                                                    |
|   | -                   | オーディオクリップの再生:録画済みの音声クリップを再生する場合に選択します。この機能                                                                                                    |
|   |                     | を使用して、本製品で動きを検知したときにオペレーターに自動的に通知を行うことができ                                                                                                    |
|   |                     | ます。[ <b>Clip (クリップ)</b> ] ドロップダウンリストから、再生する音声クリップを選択します。                                                                                                    |
|   | -                   | Play audio clip while the rule is active (ルールがアクティブである間、音声クリップを再生                                                                                                    |
|   |                     | する)条件が満たされなくなるまで録画済みの音声クリップを再生する場合に選択します。                                                                                                    |
|   | -                   | Stop playing audio clip (音声クリップの再生を停止):現在再生中の音声クリップを停止                                                                                                    |
|   |                     | する場合に選択します。                                                                                                    |
| • | 呼び出                 |                                                                                                    |
|   | -                   | <b>呼ひ出しに応答する</b> :着信呼ひ出しに応答するアクションをアクティフにする場合に選択                                                                                                    |
|   |                     |                                                                                                    |
|   | -                   | End calls (呼び出しを終了):装置またはビナオ官理システム(VMIS)の発信または着信呼び出                                                                                                    |
|   |                     | しを終了する場合に選択します。このアクションは、呼び出しか看信中、発信中、または                                                                                                    |
|   |                     | アクテイノ状態のとさに使用できます。                                                                                                    |
|   | -                   | Make Calls (呼び出しを行う):指定したSIPまたはVMD法信先に呼び出しを行う場合に選択しま                                                                                                    |
|   |                     | 9。VMISストリーミングアクセスの発信呼び                                                                                                    |
|   | <i>≕</i> ∠+         | コレと笑いするようにします。<br>- イレモー い                                                                                                    |
| • | アイノ                 |                                                                                                    |
| 2 | 照明禾<br><sup>主</sup> | 計に適したINガットノイルターを使用できます。                                                                                                    |
| 1 | ± n                 |                                                                                                    |
|   | l)                  | Video (ビデオ)] > [Image (画像)] > [Day-night mode (デイナイトモード)] では、[IR-cut filter                                                                                                    |
|   | (1                  | IRカットノイルター)] を [Auto (目動)] に設定しない ぐくたさい。                                                                                                    |
|   |                     |                                                                                                    |
|   | -                   | ルールがアクティブである間、デイナイトモードを使用する:                                                                                                    |
|   | -                   | Video source (ビデオソース):ビデオソースを選択します。                                                                                                    |
|   | -                   | Mode when active (アクティブ時のモード):ルールの条件が満たされた場合に使用する                                                                                                    |
|   |                     | モードを選択します。                                                                                                    |
|   | -                   | Mode when inactive (非アクティブ時のモード):ルールの条件が満たされない場合に使用す                                                                                                    |
|   |                     | るモードを選択します。                                                                                                    |
|   | -                   | <b>Day_(日)</b> :IRカットフィルターをオンにする場合に選択します。                                                                                                    |
|   | -                   | 夜間:Rカットフィルターをオフにする場合に選択します。                                                                                                    |
|   |                     | [オート]:照明条件に応じてIRカットフィルターをオンまたはオフにする場合に選択します。                                                                                                    |
| • | デフォ                 |                                                                                                    |
|   | -                   | Set defog mode ( $r 7 r 9 - r 0$ )設定): $r 7 r 9 - r 5 c 2 r 2 r 2 r 2 r 2 r 2 r 2 r 2 r 2 r 2$                                                                                                    |
|   |                     | る場合に選択します。モードを目動的に切り替える必要がある場合に、このアクションを                                                                                                    |
|   |                     | 使用します。特定のモードに設定する製品に対して、[Defog on (アフォックオン)] または                                                                                                    |
|   |                     | [Defog off (アノオックオノ)]を選択します。                                                                                                    |
|   | -                   | Set derog mode while the fulle is active (ルールのアクティノでのる間、アノオックセート<br>キ乳ロサイ) 多供料理サキャレス キュデュー ディードキャンティー ディー・オート                                                                                                    |
|   |                     | を設定93)余什が満たされなくなるまでデノオックセートをオノまたはオノに設定93%」                                                                                                    |
|   |                     | に選択します。 行走のモートに設定する製品に対して、 [Delog on (デノオックオン)] または<br>[Delog off (デフォッグオフ)) を深口します                                                                                                    |
|   | +* Ľ                | [Delog off (アノオックオフ)]を迭折します。<br>*Wマニ                                                                                                    |
| • | 71 – L              | ・ノノー<br>- リーリボマクティブである問 ガードツマーを実行する。冬州が港たせわたくたるまでガー                                                                                                    |
|   | -                   | $\nu = \nu m$ (カークロックロック) (カードノ) = (スティータンボロか) (加速に) (なるよう) = (ビークション (ロークション) (ロークション (ロークション) (ロークション) (ローク) (ローク) (ロー) (ローク) (ローク) (ローク) (ローク) (ローク) (ロー) (ローク) (ロー) (ローク) (ローク) (ロー) (ロー) (ロー) (ロー) (ロー) (ロー) (ロー) (ロー |
|   |                     | 「フノ」で大门する物ロに送扒しよう。フィンイルレンフ」「Dで送扒しよう。小 ムにか                                                                                                    |
|   | _                   | 新さた近し、元)したウホームホテノョンに対象したり。<br>ガービッアーを開始する:深切して、ガードッアーを閉始します。チャンラルとツアーIDを深                                                                                                    |
|   | _                   | カーノン を開始する送かして、カーノン を開始します。 アウイルビンノ しを送                                                                                                    |
|   | ガード                 | いしょう。かんにつ動で広いし、儿」したうか、ムホノノヨノに回動しょう。<br>『ツアー(記録済み)                                                                                                    |
| - | -                   | アン・ (回家/JO)<br>Bun recorded quard tour while the rule is active (ルールがアクティブである問 記録这次の                                                                                                    |
|   |                     | ガードツアーを実行する)条件が満たされたくたるまで記録されたガードツアーを実行す                                                                                                    |
|   |                     | る場合に選択します。チャンネルとツアーDを選択します。ホームに移動を選択し、完了                                                                                                    |
|   |                     | したらホームポジションに移動します。                                                                                                    |
| • | HDMI.               |                                                                                                    |
|   | -                   | HDMIを使用                                                                                                    |
|   |                     |                                                                                                    |

- Source (ソース):プレビューするカメラを選択します。 [Duration (**継続時間)**]:接続の継続時間を設定します。 -\_

| • //0                                                                                                    |
|----------------------------------------------------------------------------------------------------|
| <ul> <li>- I/Oを1度切り替える:ルールの条件が満たされたときにI/Oを切り替える場合に選択します。</li> <li>ポート:使用する出力ポートを選択します。</li> <li>状態:I/Oポートをアクティブにするか非アクティブにするかを選択します。</li> <li>[Duration (継続時間)]:出力ポートの状態の継続時間を設定する場合に選択します。この期間後、出力ポートは反対の状態になります。</li> <li>- ルールがアクティブである間、I/Oを切り替える:ルールの継続時間中にI/Oを切り替える場合に選択します。</li> </ul>                                                                                                    |
| <ul> <li>・ 照明         内蔵の赤外線 (IR) 照明および白色光イルミネーターにより、カメラは外部照明を必要とせずに、<br/>低光量の場所でビデオ監視を実行できます。         - Use illumination for a duration (一定期間、照明を使用する):設定した期間中に内蔵の赤外線     </li> </ul>                                                                                                    |
| 照明イルミネーターをアクティブにする場合に選択します。ライトがアクティブのままに<br>なる秒数、分数、時間数を選択できます。<br>- Use illumination while the rule is active (ルールがアクティブである間、照明を使用する):<br>ルールの期間中に内蔵の赤外線照明イルミネーターをアクティブにする場合に選択します。                                                                                                    |
| <ul> <li>画像</li> <li>HTTP(S) 経由で画像を送信する: 画像をリモートHTTPまたはHTTPSサーバーに送信する場合に<br/>選択します。このアクションを含むルールを作成する前に、対応するHTTP(S) 送信先を作成す<br/>る必要があります。必要に応じて、保存先フォルダーまたはファイル名を定義できます。デ<br/>フォルトのストリーミング設定を使用しない場合は、ストリームプロファイルを選択できま<br/>す。プリバッファとポストバッファでは、実際のイベントの発生前後に含める時間を定義<br/>します。四にわた是の画像のみを送信する場合は、送信する画像の長大概を定義するの</li> </ul>                                                                                                  |
| <ul> <li>こより。限られた量の画像のみを送信する場合は、送信する画像の最大数を定義するが、<br/>カスタムフレームレートを選択します。</li> <li>(S)FTP 経由で画像を送信する: FTPまたはSFTP経由で画像を送信するかどうかを選択します。<br/>このアクションを含むルールを作成する前に、対応する(S)FTP送信先を作成する必要がありま<br/>す。必要に応じて、保存先フォルダーまたはファイル名を定義できます。デフォルトのスト<br/>リーミング設定を使用しない場合は、ストリームプロファイルを選択できます。プリバッ<br/>ファとポストバッファでは、実際のイベントの発生前後に含める時間を定義します。送信す</li> </ul>                                                                                   |
| る画像の最大数を定義できます。限られた量の画像のみを送信する場合は、送信する画像の<br>最大数を定義するか、カスタムフレームレートを選択します。 - Send images to email (電子メールに画像を送信する):画像を電子メールで送信する場合に選択<br>します。このアクションを含むルールを作成する前に、対応する電子メール送信先を作成する<br>必要があります。必要に応じて、ファイル名を定義できます。デフォルトのストリーミング設<br>定を使用しない場合は、ストリームプロファイルを選択できます。プリバッファとポストバッ<br>ファでは、実際のイベントの発生前後に含める時間を定義します。限られた量の画像のみを送                                                                                                  |
| <ul> <li>信する場合は、送信する画像の最大数を定義するか、カスタムフレームレートを選択します。</li> <li>Send images to network share (ネットワーク共有に画像を送信する):ネットワーク内のリ<br/>モートNAS上のネットワーク共有に画像を送信する場合に選択します。このアクションを含む<br/>ルールを作成する前に、対応するネットワーク共有送信先を作成する必要があります。必要に<br/>応じて、保存先フォルダーまたはファイル名を定義できます。デフォルトのストリーミング設<br/>定を使用しない場合は、ストリームプロファイルを選択できます。プリバッファとポストバッ<br/>ファでは、実際のイベントの発生前後に含める時間を定義します。限られた量の画像のみを送<br/>信する場合は、送信する画像の最大数を定義するか、カスタムフレームレートを選択します。</li> </ul> |
| <ul> <li>LED         <ul> <li>呼び出しボタンLED:特定の期間に呼び出しボタンLEDの色とパターンを変更する場合に</li> </ul> </li> </ul>                                                                                                    |
| <ul> <li>選択します。</li> <li>Call button LED infinity (呼び出しボタンLED無期限):装置が特定の状態のときの呼び出し<br/>ボタンLEDの色とパターンを変更する場合に選択します。この変更は無期限に続くか、<br/>他のルールで変更されるまで続きます。</li> <li>States (状態):</li> </ul>                                                                                                    |
| <ul> <li>Standby (スタンバイ):装置がアイドル状態のとき。</li> <li>Presence (プレゼンス):装置がアクティブだった後の特定の秒数。</li> <li>Ringing (着信中):呼び出しが装置に行われているとき。</li> <li>Calling (発信中):呼び出しが装置から行われているとき。</li> <li>Call active (通話中):通話中のとき。</li> <li>Phonebook match (電話帳に一致あり):ユーザー入力と電話帳にある番号が一致したとき。</li> <li>Pin input (PIN入力):カードまたはタグの使用後、装置がPINを受け入れる準備ができたとき。</li> </ul>                                                                              |

| -                       | Default (デフォルト):呼び出しボタンLEDをデフォルト設定に戻すルールを適用する場合に                                                                                                    |
|-------------------------|----------------------------------------------------------------------------------------------------|
| -                       | 選択します。<br>Call button LED while rule is active (ルールがアクティブである間の呼び出しボタンLED):                                                                                                    |
|                         | ルールの条件が満たされなくなるまでの、装置が特定の状態のときの、呼び出しボタンLEDの<br>色とパターンを変更する場合に選択します                                                                                                    |
|                         | States (状態) とDefault (デフォルト) については、Call button LED infinity (呼び出しボタン                                                                                                    |
| -                       | LED 無期限) の説明を参照してくたさい。<br>LEDの点滅: LEDを一定の期間点滅させる場合に選択します。LEDの色を選択できます。                                                                                                    |
|                         | LEDは、インストールおよび設定時に使用して、設定が正しく機能するかどうかを視覚的に検                                                                                                    |
| -                       | Eless LED while the rule is active ( $\mu - \mu \delta \nabla \rho - \tau \overline{\nabla} \delta \delta \delta \delta$ 、LED が点滅する): $\nu - \mu \delta$                                                                                                    |
| ・ライト                    | 期間中にLEDを点滅させる場合に選択します。LEDの色を選択できます。<br>ト <b>とサイレン</b>                                                                                                    |
| -                       | Run health check (健全性チェックを実行):装置の機能の健全性チェックを実行する場合に<br>躍捉します                                                                                                    |
| -                       | Run light and siren profile (ライトとサイレンのプロファイルを実行):ライト、サイレン、ま                                                                                                    |
| -                       | たはその両方を開始または停止させるブロファイルを選択します。<br>Run light and siren profile while the rule is active (ルールがアクティブである間、ライトと                                                                                                    |
|                         | サイレンのプロファイルを実行する):選択したプロファイルをアクティブにする場合に選択                                                                                                    |
| -                       | Stop activities (アクティビティを停止):選択した機能に応じて、ライト、サイレン、または両                                                                                                    |
| • Media                 | 方で進行中のすべてのアクティビティを停止する場合に選択します。<br>Inlaver(メディアプレーヤー)                                                                                                    |
| -                       | Pause view changes (ビューの変更を一時停止):アクションがアクティブなとき、ビューは                                                                                                    |
|                         | 変更されません。たとえば、10秒後に変更されるように設定されているビューは同じままです。これは設定した期間のみ有効です。                                                                                                    |
| -                       | Pause view changes while the rule is active (ルールがアクティブな間はビューの変更を一                                                                                                    |
|                         | 時停止する):アクションがアクティフなとき、ビューは変更されません。たとえば、10秒<br>後に変更されるように設定されているビューは同じままです。ルール条件が継続している                                                                                                    |
|                         | 間、アクションはアクティブになります。                                                                                                    |
| -                       | Play a view in the current sequence (現在のシーケンス内のヒューを再生する):ユーサーか<br>指定したビュー番号にジャンプします。                                                                                                    |
| -                       | Play next view (次のビューを再生):シーケンス内の次のビューに直接移動します。                                                                                                    |
| -                       | Play previous view (前のビューを再生):シーケンス内の前のヒューに直接移動します。<br>再生シーケンス:ユーザーが指定したシーケンス番号と表示番号に直接ジャンプします。                                                                                                    |
| <ul> <li>モニタ</li> </ul> | タリング<br>- Turn on the monitor while the rule is active (ルールがアクティブ中はモニターをオンルルー                                                                                                    |
| -                       | ル条件がアクティブな間は自動的に画面をオンにし、非アクティブな場合は画面をスタンバ                                                                                                    |
| • MOTT                  | イモードに設定します。画面はHDMI CECをサポートしている必要があります。<br>·                                                                                                    |
| -                       | Send MQTT publish message (MQTTパブリッシュメッセージの送信):MQTTパブリッシュ                                                                                                    |
|                         | メッセージを送信する場合に選択します。<br>Topic (トピック):MOTTパブリッシュメッセージのトピックを入力します。このトピックは最                                                                                                    |
|                         |                                                                                                    |
|                         | 装直のトヒックノレノイックスを使用:トヒックに装直トヒックノレノイックスを追加<br>する場合に選択します。                                                                                                    |
|                         | Payload (ペイロード):パブリッシュするペイロードを入力します。ペイロードには最大8,192<br>中国の中国のまたはニキューを合めることがあたます                                                                                                    |
|                         | 又子の又子列またはデキストを含めることかできます。<br>Retain (保持する):メッセージの保持フラグを設定する場合に選択します。トピックの最後                                                                                                    |
|                         | のメッセージが保持されます。<br>Ocs: 使用するOcs上ベルを選択します。0がデフォルトです                                                                                                    |
| ・通知                     | $\mathbf{VO}. \ \mathbf{E} \mathbf{H} \mathbf{y} \mathbf{z} \mathbf{U} \mathbf{z} \mathbf{v} \mathbf{z} \mathbf{z} \mathbf{v} \mathbf{z} \mathbf{z} \mathbf{y} \mathbf{z} \mathbf{z} \mathbf{y} \mathbf{z} \mathbf{z} \mathbf{v} \mathbf{v} \mathbf{z} \mathbf{z} \mathbf{y} \mathbf{z} \mathbf{z} \mathbf{z} \mathbf{z} \mathbf{z} \mathbf{z} \mathbf{z} z$ |
| -                       | <b>HTTP(S) 経由で通知を送信する</b> : HTTPまたはHTTPS経由で通知を送信するか選択します。<br>Message (メッカージ):メッカージはMessageというCCE変数として送信先のHTTPサーバーに                                                                                                    |
|                         | 渡されます。メッセージに255文字を超える文字が含まれている場合、このフィールドではカ                                                                                                    |
|                         | スタムバラメーターの内容の一部またはすべてか除外されます。スペース文字を使用できます。[Modifiers (修飾子)]をクリックすると、利用可能なすべての修飾子のリストが表示                                                                                                    |
|                         | されます。修飾子をクリックしてテキストに追加します。                                                                                                    |
|                         | Query string sumx (クエリス字列のサフィックス):ここで、文字列にNameとValueというさらなるパラメーターを追加します。                                                                                                    |
|                         | Method (メソッド):使用する方法を選択します。使用されるのはGETとPOSTが最も一般                                                                                                    |
|                         | F7 C 9 。                                                                                                    |

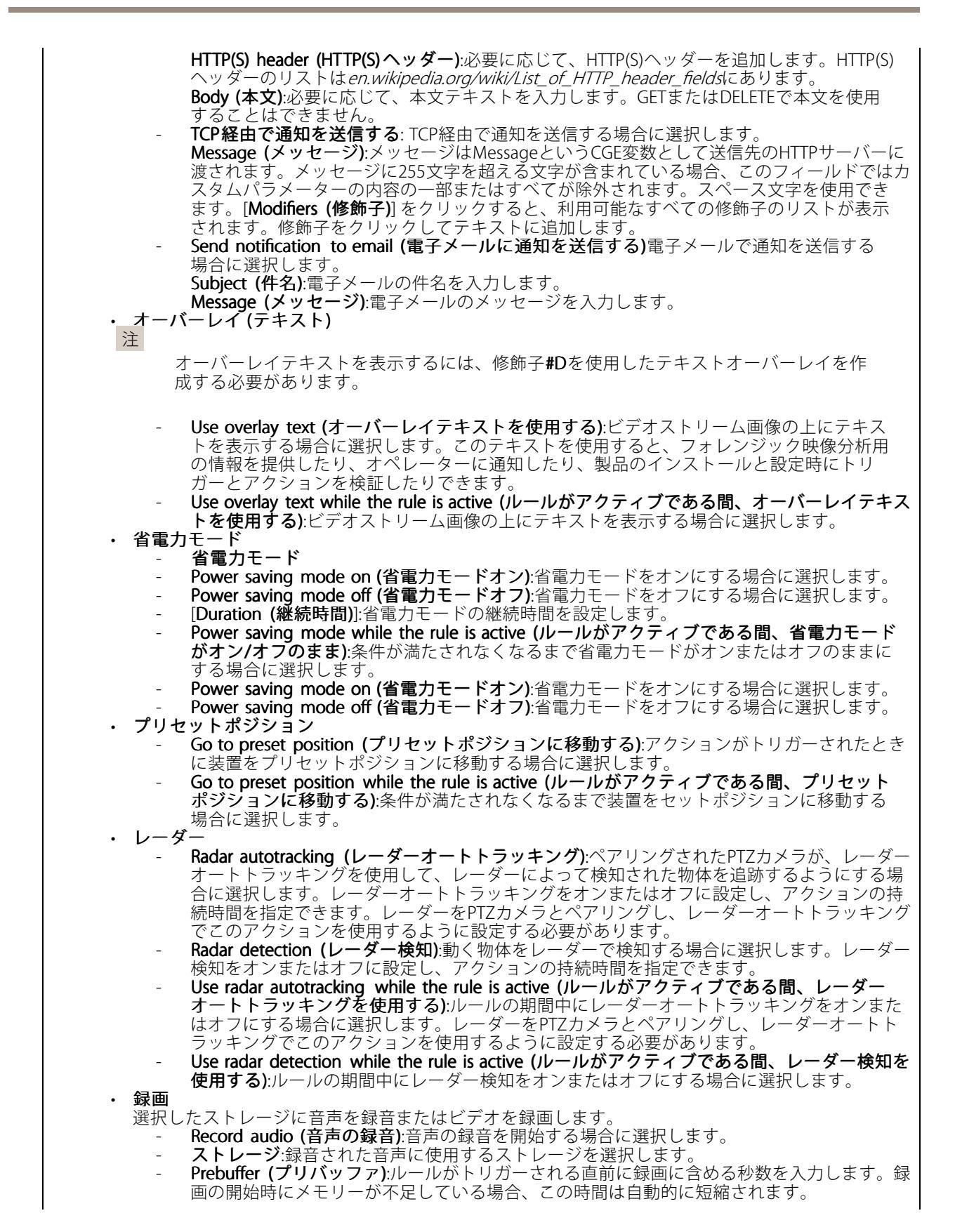

### 条件とアクション

- Postbuffer (ポストバッファ):ルールがアクティブでなくなった直後に含める秒数を入力 します。
- Record video (ビデオの録画):ビデオの録画を開始する場合に選択します。
- ストレージ:録画されたビデオに使用するストレージを選択します。
- カメラ:録画元 (特定のビューエリアなど)を選択します。 Stream profile (ストリームプロファイル):使用するストリームプロファイルを選択します。 Prebuffer (プリバッファ):ルールがトリガーされる直前に録画に含める秒数を入力します。録
- 画の開始時にメモリーが不足している場合、この時間は自動的に短縮されます。 Postbuffer (ポストバッファ):ルールがアクティブでなくなった直後に含める秒数を入力 します。
- Record video while the rule is active (ルールがアクティブである間、ビデオを録画する): ルールの継続期間中にビデオを録画する場合に選択します。
- セキュリティ
  - Erase configuration (設定の消去):装置をリセットし、現在の設定をすべて削除する場合に 選択します。
- SNMPトラップメッセージ
  - SNMPトラップメッセージを送信する:ルールの条件が満たされたときにSNMPトラップ メッセージを送信する場合に選択します。このアクションを含むルールを作成する前に、 [System > Network > SNMP (システム > ネットワーク > SNMP] に移動して、SNMPをオ ンにし設定します。 Alarm name (アラーム名):アラームの名前を入力します。
  - Message (メッセージ):メッセージを入力します。
  - Send SNMP trap message while the rule is active (ルールがアクティブである間、SNMPト ラップメッセージを送信する):ルールの継続期間中にSNMPトラップメッセージを送信する場 合に選択します。このアクションを含むルールを作成する前に、[System > Network > SNMP (システム > ネットワーク > SNMP)] に移動して、SNMPをオンにし設定します。
- トラッキング
  - Start temporary detection (一時的な検知を開始する): 限定した期間にカメラの視野内の動く物体を自動的に追跡する場合に選択します。このアクションを継続させる秒数を選 択できます。
  - Toggle autotracking (オートトラッキングを切り替える): PTZオートトラッキングのオン/オ
  - フを切り替えます。オンである間、カメラは自らの視野内の動く物体を自動的に追跡します。 Toggle autotracking profile (オートトラッキングプロファイルを切り替える): PTZオートト ラッキングのオン/オフを切り替えます。オンである間、カメラは選択されたオートトラッキ ングプロファイルで定義された範囲内の動く物体を自動的に追跡します
  - Toggle autotracking while the rule is active (ルールがアクティブである間、オートト ラッキングを切り替える): ルールの期間中、PTZオートトラッキングを有効にする場合に 選択します。
  - Toggle autotracking profile while the rule is active (ルールがアクティブである間、オート トラッキングプロファイルを切り替える): ルールの期間中、選択したオートトラッキングプ ロファイルで定義された範囲内でPTZオートトラッキングを有効にする場合に選択します。

ロノアイルで定義されに製田内でFIZ4 - トトノッキノンを有メルにする物ロに陸かします。 ビデオクリップ ビデオクリップを送信するときに、ビデオクリップは検索できない方法で生成されます。これ は、早送りや巻き戻しができないこと、タイムラインの特定のポイントにジャンプできないこと を意味します。これらの操作を行うには、Axis Matroska File Splitterや、MKVToolNixのようなサー ドパーティ製ソフトウェアを使用できます。 - HTTP(S)経由でビデオクリップを送信する: ビデオクリップをリモートHTTPまたはHTTPSサー バーに送信する場合に選切します。このアクションを含む山ールを作成する前に、対応する

- バーに送信する場合に選択します。このアクションを含むルールを作成する前に、対応する HTTP(S)送信先を作成する必要があります。必要に応じて、保存先フォルダーまたはファイル 名を定義できます。デフォルトのストリーミング設定を使用しない場合は、ストリームプロ ファイルを選択できます。プリバッファとポストバッファでは、実際のイベントの発生前 後に装置が録画する期間を定義します。
- (S)FTP 経由でビデオクリップを送信する: ビデオクリップをリモートFTPまたはSFTPサー GNFI在日でビスタンタンをと同うる。ビスタンタンをクセートによたはSTFFが バーに送信する場合に選択します。このアクションを含むルールを作成する前に、対応する (S)FTP送信先を作成する必要があります。必要に応じて、保存先フォルダーまたはファイル名 を定義できます。デフォルトのストリーミング設定を使用しない場合は、ストリームプロ ファイルを選択できます。プリバッファとポストバッファでは、実際のイベントの発生前 後に装置が録画する期間を定義します。
- をに表置が感謝する時間を定我します。 Send video clip to email (電子メールにビデオクリップを送信する):電子メールでビデオ クリップを送信する場合に選択します。このアクションを含むルールを作成する前に、対応する電子メール送信先を作成する必要があります。必要に応じて、ファイル名を定義で きます。デフォルトのストリーミング設定を使用しない場合は、ストリームプロファイル

#### 条件とアクション

を選択できます。プリバッファとポストバッファでは、実際のイベントの発生前後に装置 が録画する期間を定義します。 Send video clip to network share (ネットワーク共有にビデオクリップを送信する):ネッ トワーク内のリモートNAS上のネットワーク共有にビデオクリップを送信する場合に選択 します。このアクションを含むルールを作成する前に、対応するネットワーク共有送信先 を作成する必要があります。必要に応じて、保存先フォルダーまたはファイル名を定義で きます。デフォルトのストリーミング設定を使用しない場合は、ストリームプロファイル を選択できます。プリバッファとポストバッファでは、実際のイベントの発生前後に装置 が録画する期間を定義します。 WDRモード - Set WDR mode (WDRモードの設定):WDRモードをオンまたはオフに設定する場合に選択し ます。このアクションはモードが自動的に切り替わるようにしたい場合に使用できます。 特定のモードに設定する製品に対して、[WDR on (WDRオン)] または [WDR off (WDRオ 7)を選択します。 Set WDR mode while the rule is active (ルールがアクティブである間、WDRモードを設定す る):WDRモードをオンまたはオフに設定する場合に選択します。条件が満たされなくなると、 WDRモードは反対の状態に設定されます。特定のモードに設定する製品に対して、[WDR on (WDRオン)]または [WDR off (WDRオフ)]を選択します。 ワイパ Use wiper (ワイパーを使用する):内蔵ワイパーを起動する場合に選択します。ワイパーは フロントウィンドウから水滴を取り除きます。ワイパーがアクティブのままになる秒数 と分数を選択できます。 無線 Broadcast signal (ブロードキャスト信号):たとえば、ブロードキャスト信号を受信するように 設定された近くのAxis装着式カメラで録画を開始する場合に選択します。 システムID:装着式システムのシステムIDを入力します。この情報は、AXIS Body Worn Managerの [About (バージョン情報)] メニューで確認できます。 Message type (メッセージタイプ):1を入力すると、メッセージlightbar activeがブロードキャスト信号を受信するように設定された近くのAxis装着式 カメラで録画が開始されます。

ユーザーマニュアル イベントのルールの開始 © Axis Communications AB, 2020 - 2025 Ver. M20.2 日付: 2025年1月 部品番号 T10162421